## Passo a passo – procurar "o Material"em Atas vigentes (carona)

## www.comprasnet.com

Utilizar este procedimento quando já se sabe o que quer e inclusive o código comprasnet

✓Acesso livre – consultas – atas de registro de preços – por material/serviço

✓ Colocar a data de vigência – período de 12 meses

✓Ir em selecionar

✓Na nova janela – inserir o código – avançar – marcar o item – selecionar

✓ Vai voltar para a janela anterior – no fim da página – consultar

✓ - irá aparecer as atas vigentes que contém o material desejado.

 ✓ (caso não haja ata vigente – ir alterando a data até encontrar – ou talvez não tem mesmo)

✓ Com os dados – UASG e N°SRP – realizar o procedimento consultar atas

| ← → C f 🗋 www.comprasnet.gov.br                                                                                                    |                                                         |                                                                                                    |                                                             |  |  |  |  |  |  |
|----------------------------------------------------------------------------------------------------|---------------------------------------------------------|----------------------------------------------------------------------------------------------------|-------------------------------------------------------------|--|--|--|--|--|--|
| 🔢 Aplicativos 🐁 UNIPAMPA - Univer 🗅 PROPESQ – Pró-Reit 🗅 UNIPAMPA - Sippee 👃 GURI - Gestão Unific 🏭 Sefaz RS - Página Ini 🚦 Nova guia 💿 LFG 🌀 Histórico de Cotaçõ 🗋 Bresser-Pereira Web 🛸 |                                                         |                                                                                                    |                                                             |  |  |  |  |  |  |
| Ministério do Planejamento, Orça                                                                                                    | mento e Gestão                                          | Destaques do Governo                                                                               |                                                             |  |  |  |  |  |  |
| COMPRASN<br>PORTAL DE COMPRAS DO GOVERNO FE<br>SERVIÇOS DO PORTAL ACESSO LIVRE                                                                                                    | EDERAL COMPRASNE<br>EDERAL PUBLICAÇÕES LEGISLAÇÃO SIASG | SCP FALE CONOSCO AJUDA 🕋                                                                           | Ministério do Planejamento<br>Brasilia, 08 de Maio de 2014. |  |  |  |  |  |  |
| FOCEM                                                                                                    | PDELICITAÇÕES                                           |                                                                                                    |                                                             |  |  |  |  |  |  |
| FUNDO PARA A CONVER<br>ESTRUTURAL DO MERC                                                                                                    | ) DE LICITAÇÕES                                         |                                                                                                    | SIASG                                                       |  |  |  |  |  |  |
| Consultas                                                                                                    | Atas de pregões/Anexos                                  | 302 Novas Licitações                                                                               | 01400                                                       |  |  |  |  |  |  |
| Cotação Eletron                                                                                                    | nica Atas de Registro de Preços Por Material/           | Serviço                                                                                            | Perguntas e Respostas                                       |  |  |  |  |  |  |
| COMPRAS PÚBL Sessão Pública                                                                                                    | Activitatos de Contratos Gestão de Al                   | mais Notícias >                                                                                    | Frequentes                                                  |  |  |  |  |  |  |
| RDC Eletrônico                                                                                                    | SICAE - CRC (Certificado de Registro Cadastral          | ) evento "Café com Logística". A intenção é criar um ambiente de "ouvidoria" e apresentar as ações |                                                             |  |  |  |  |  |  |
| CADASTRAMENTO                                                                                                    | d Linhas de Fornecimento                                |                                                                                                    | Portal dos Convânios                                        |  |  |  |  |  |  |
| Para realizar seu                                                                                                    | Aviso de Licitações                                     | Saiba mais                                                                                         | Fortal dos convenios                                        |  |  |  |  |  |  |
| ComprasNet e obter login e                                                                                                    | C Aviso de Licitações do dia - Todas                    | ILIDADE NA ADMINISTRAÇÃO PÚBLICA - CISAP                                                           | õre                                                         |  |  |  |  |  |  |
| senha para utilizar os<br>serviços disponíveis aos                                                                                                    | Certidão Negativa                                       | Saiba mais                                                                                         | OF2                                                         |  |  |  |  |  |  |
| Fornecedores.                                                                                                    | E Unidades Administrativas de Serviços Gerais           | stância para a formação de pregoeiros.                                                             |                                                             |  |  |  |  |  |  |
| Clique aqui.                                                                                                    | IRP - Intenção de Registro de Preços                    |                                                                                                    |                                                             |  |  |  |  |  |  |
| ACESSO SEGURO                                                                                                    | A SECRETARIA DE LOGÍSTICA E TECNOLOGIA                  | A DA INFORMAÇÃO – SLTI/MP - INFORMA QUE OS CADERNOS TÉCNICOS RELATIVOS AOS SERVIÇOS DE             |                                                             |  |  |  |  |  |  |
| <ul> <li>Para acessar os serviços<br/>aos Fornecedores.</li> <li>Clique aqui. </li> </ul>                                                                                                 | VIGILANCIA E DE LIMPEZA                                 | Saiba mais                                                                                         | SICAF<br>Dados abertos                                      |  |  |  |  |  |  |
| Atendimento<br>COMPRASNET/SIASG<br>Clique AQUI para                                                                                                    |                                                         |                                                                                                    | ONCCLA<br>2013                                              |  |  |  |  |  |  |
| esclarecer dúvidas sobre<br>a utilização dos sistemas.                                                                                                    |                                                         |                                                                                                    | 10 ANOS                                                     |  |  |  |  |  |  |
| ou envie e-mail para                                                                                                    |                                                         |                                                                                                    | ESCOLA VIRTUAL                                              |  |  |  |  |  |  |
| css.serpro@serpro.gov.br<br>0800-978-2329                                                                                                    |                                                         |                                                                                                    | Contratações em Ti<br>Orientações TCU                       |  |  |  |  |  |  |
|                                                                                                    |                                                         | Copyright 2001 - CompresNet                                                                        | - Todos os Direitos Reservados - All Rights Reserved        |  |  |  |  |  |  |

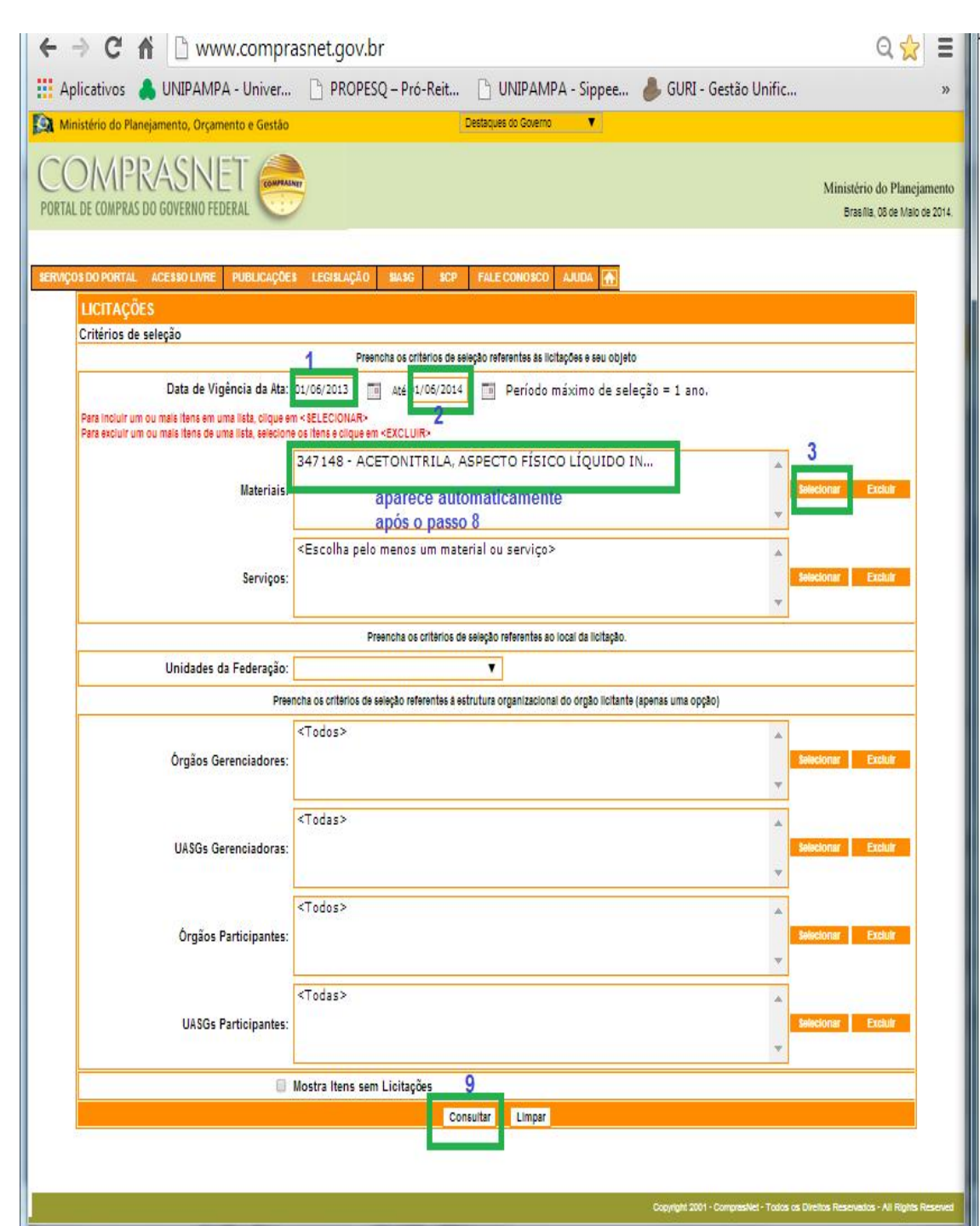

| Preencha o                                             | os critérios de seleção                     | ) e cilque em Avançar p | ara listar os materiais |          |  |  |  |  |
|--------------------------------------------------------|---------------------------------------------|-------------------------|-------------------------|----------|--|--|--|--|
| 4 digita o codigo                                      | Bus                                         | ca por Código           |                         |          |  |  |  |  |
| 7148 comprasht                                         |                                             |                         |                         |          |  |  |  |  |
| 5 Busca por Nome de Material                           |                                             |                         |                         |          |  |  |  |  |
| Iniciando: O Contendo:                                 | ou o n                                      | ome                     |                         |          |  |  |  |  |
| Iniciando: 🖲 Contendo:                                 |                                             |                         |                         |          |  |  |  |  |
| Iniciando: ® Contendo:                                 |                                             |                         |                         |          |  |  |  |  |
| Iniciando:  Contendo:                                  |                                             |                         |                         |          |  |  |  |  |
| Iniciando: ® Contendo:                                 | 6                                           |                         |                         |          |  |  |  |  |
|                                                        | Avançar                                     | Limpar Cano             | elar                    |          |  |  |  |  |
| ao de materiais conforme os                            | Criterios acima                             |                         | Delesterer              |          |  |  |  |  |
|                                                        | Marque de materials                         | uesejauus e ciique em   | oeneviulidi             |          |  |  |  |  |
|                                                        | selecionar                                  | Limpar Can              | Certar                  | Cádian   |  |  |  |  |
|                                                        | mate<br>to rícico i íc                      |                         |                         | . Coalgo |  |  |  |  |
| ÉTER, PESO MOLECULAR                                   | 41,05, FÓRM                                 | ULA QUÍMICA             | CH3CN, GRAU DE          | 2474.40  |  |  |  |  |
|                                                        |                                             | ABACTERÍCTI             | CA ADICIONAL            | 34/148   |  |  |  |  |
| PUREZA PUREZA MINIM                                    | A DE 99,9%, C                               | ARACIERISII             |                         |          |  |  |  |  |
| PUREZA PUREZA MINIM/<br>REAGENTE P/ HPLC, NÚM          | A DE 99,9%, C<br>IERO DE REFE               | RÊNCIA QUÍM             | ICA CAS 75-05-8         |          |  |  |  |  |
| PUREZA PUREZA MINIM/<br>REAGENTE P/ HPLC, NÚM<br>TODOS | A DE 99,9%, C<br>IERO DE REFE<br>8          | RÊNCIA QUÍM             | IICA CAS 75-05-8        |          |  |  |  |  |
| PUREZA PUREZA MINIM<br>REAGENTE P/ HPLC, NÚN<br>TODOS  | A DE 99,9%, C<br>MERO DE REFE<br>8          | RÊNCIA QUÍM             | ICA CAS 75-05-8         | _        |  |  |  |  |
| PUREZA PUREZA MINIM<br>REAGENTE P/ HPLC, NÚN<br>TODOS  | A DE 99,9%, C<br>MERO DE REFE               | Limpar Can              | ICA CAS 75-05-8         |          |  |  |  |  |
| PUREZA PUREZA MINIM<br>REAGENTE P/ HPLC, NÚN<br>TODOS  | A DE 99,9%, C<br>VIERO DE REFE              | Limpar Can              | ICA CAS 75-05-8         |          |  |  |  |  |
| PUREZA PUREZA MINIM<br>REAGENTE P/ HPLC, NÚN<br>TODOS  | A DE 99,9%, C<br>MERO DE REFE               | Limpar Can              | ICA CAS 75-05-8         |          |  |  |  |  |
| PUREZA PUREZA MINIM<br>REAGENTE P/ HPLC, NÚN<br>TODOS  | A DE 99,9%, C<br>VIERO DE REFE              | Limpar Can              | ICA CAS 75-05-8         |          |  |  |  |  |
| PUREZA PUREZA MINIM<br>REAGENTE P/ HPLC, NÚN<br>TODOS  | A DE 99,9%, C<br>MERO DE REFE               | Limpar Can              | ICA CAS 75-05-8         |          |  |  |  |  |
| PUREZA PUREZA MINIM/<br>REAGENTE P/ HPLC, NÚN<br>TODOS | A DE 99,9%, C<br>MERO DE REFE<br>Selecionar | Limpar Can              | ICA CAS 75-05-8         |          |  |  |  |  |
| PUREZA PUREZA MINIM<br>REAGENTE P/ HPLC, NÚN<br>TODOS  | A DE 99,9%, C<br>MERO DE REFE<br>Selecionar | Limper Can              | ICA CAS 75-05-8         |          |  |  |  |  |
| PUREZA PUREZA MINIM<br>REAGENTE P/ HPLC, NÚN<br>TODOS  | A DE 99,9%, C<br>MERO DE REFE<br>Selecionar | Limper Can              | ICA CAS 75-05-8         |          |  |  |  |  |

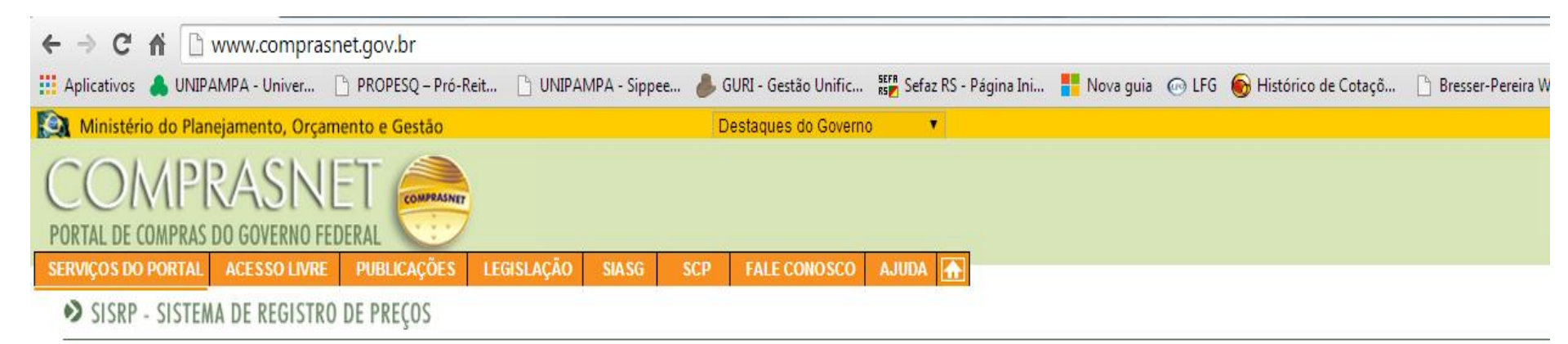

## Ata - Consulta Atas de Registros de Preços

 Material
 Molecular 41,05, FÓRMULA QUÍMICA CH3CN, GRAU DE PUREZA PUREZA MÍNIMA DE 99,9%, CARACTERÍSTICA ADICIONAL REAGENTE P/ HPLC, NÚMERO DE REFERÊNCIA QUÍMICA CAS 75-05-8

Período pesquisado : 01/06/2013 até 01/06/2014

| ÓRGÃO GERENCIADOR |                                                       | UASG GERENCIADORA                                      | LICITAÇÃO            | PERÍODO DE VIGÊNCIA      |
|-------------------|-------------------------------------------------------|--------------------------------------------------------|----------------------|--------------------------|
| ۲                 | 52121 - COMANDO DO EXERCITO                           | 160327 - INSTITUTO MILITAR DE ENGENHARIA/RJ            | Pregão<br>00006/2012 | 08/07/2013<br>07/07/2014 |
| 0                 | 26283 - FUNDACAO UNIVERSIDADE FEDERAL DE MATO G. SUL  | 154054 - FUNDACAO UNIVERS.FEDERAL/MS                   | Pregão<br>00078/2013 | 06/08/2013<br>05/08/2014 |
| 0                 | 26406 - INST.FED.DE EDUC.,CIENC.E TEC. DO ESP.SANTO   | 158419 - INST.FED.DE ED.,CIENC.E TEC.DO ES/C.ARACRUZ   | Pregão<br>00005/2013 | 21/08/2013<br>20/08/2014 |
| 0                 | 26435 - INST.FED.DE EDUC.,CIENC.E TEC.DO R.G.DO NORTE | 158374 - INST.FED.DO R.G.DO NORTE/CAMPUS PAU DOS FERRO | Pregão<br>00007/2013 | 02/10/2013<br>01/10/2014 |
| 0                 | 22202 - EMPRESA BRASILEIRA DE PESQUISA AGROPECUARIA   | 135013 - EMBRAPA/CPATC                                 | Pregão<br>00046/2013 | 07/09/2013<br>06/09/2014 |
| 0                 | 26262 - UNIVERSIDADE FEDERAL DE SAO PAULO             | 153031 - MEC-UNIVERSIDADE FEDERAL DE SAO PAULO/SP      | Pregão<br>00057/2013 | 30/12/2013<br>29/12/2014 |
| 0                 | 24000 - MINISTERIO DA CIENCIA,TECNOLOGIA E INOVAÇÃO   | 240137 - CENTRO DE TECNOLOGIAS ESTRATÉGICAS DO NORDEST | Pregão<br>00010/2013 | 05/11/2013<br>04/11/2014 |
| 0                 | 26266 - FUNDAÇÃO UNIVERSIDADE FEDERAL DO PAMPA        | 154359 - FUNDACAO UNIVERSIDADE FEDERAL DO PAMPA        | Pregão<br>00020/2013 | 11/12/2013<br>10/12/2014 |
| 0                 | 26440 - UNIVERSIDADE FEDERAL DA FRONTEIRA SUL         | 158517 - UNIVERSIDADE FEDERAL DA FRONTEIRA SUL         | Pregão<br>00071/2013 | 31/03/2014<br>30/03/2015 |
| 0                 | 26412 - INST.FED.DE EDUC.,CIENC.E TEC.DO SUL DE MG    | 158305 - INST.SUL DE MG/CAMPUS INCONFIDENTES           | Pregão<br>00001/2014 | 27/03/2014<br>26/03/2015 |

Pesquisar Detalhar